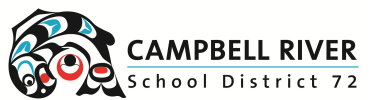

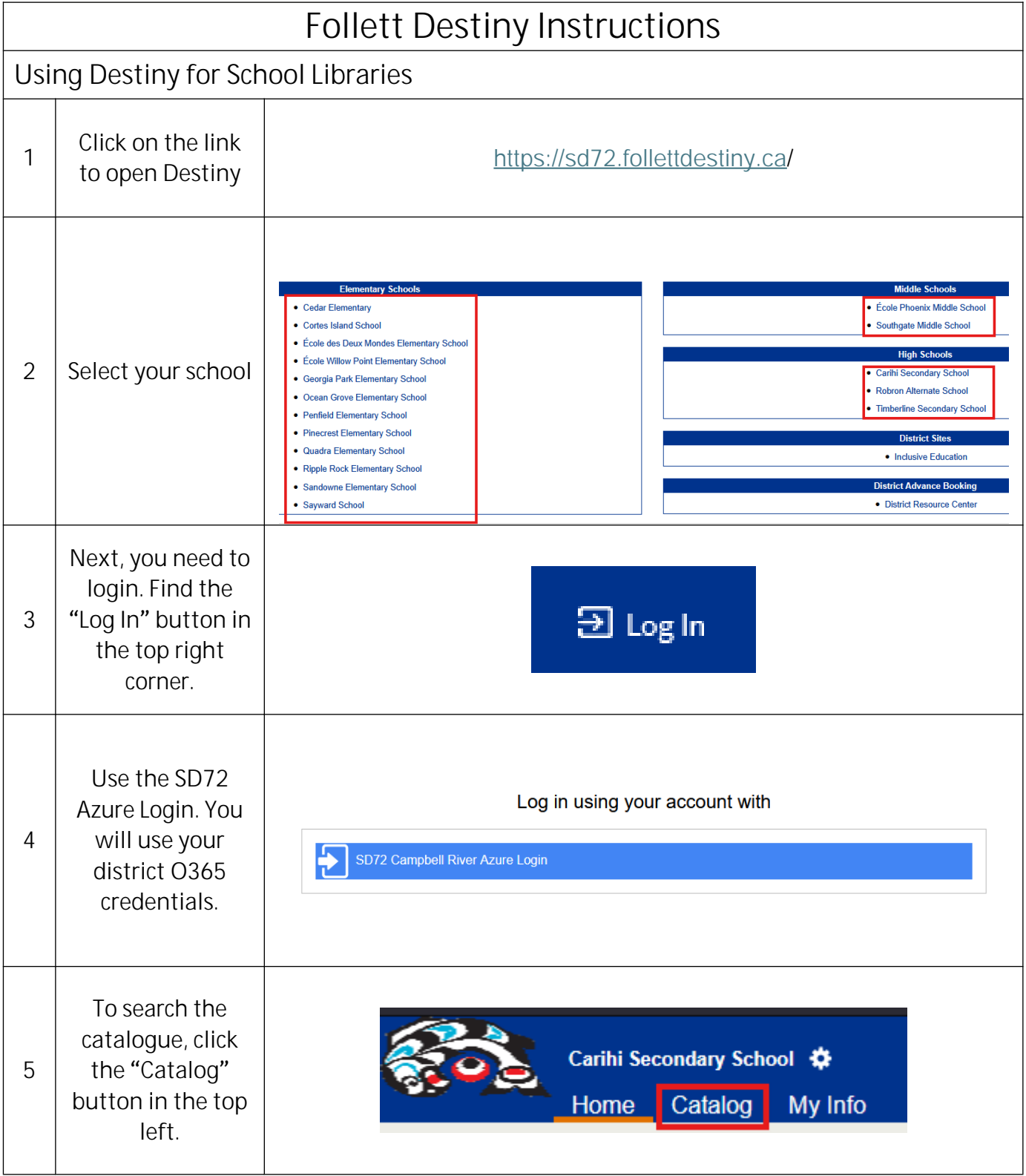

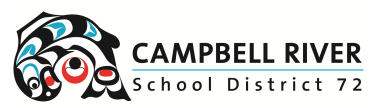

| 6 | Select "Destiny<br>Discover" on the<br>left side of the<br>page.                                                | Library Search<br>Destiny Discover<br>Resource Lists                                                                                                    |
|---|----------------------------------------------------------------------------------------------------|----------------------------------------------------------------------------------------------------|
| 7 | Search for books,<br>check out<br>recommended<br>learning<br>resources or check<br>out recently<br>added books. | Velocities       Nome       Calibrations       Back Office       Help         CARINE SECONDARY SCHOOL         Velocities         Velocities         Calibration SCHOOL       Any Format • Search Title, Author, or Topic       Q Search       Image: Calibration Search         Velocities         Velocities         Reach out to your Teacher Librarian Ms. Lapointe-Bakota for your reading and learning needs.         The Carihi Learning Commons is open from 8:00-3:30 Monday to Fiday.         Did you know that the Carihi Learning Commons is on Instagram? Find us @carihi_Jearning_commons to and new titles.         Cearning Resources         Elearning Commons is on Instagram? Find us @carihi_Jearning_commons to and new titles.         Output Integration         Secord Title, Author, or Topic         Q Search Title, Author, or Topic         Announcements         Welcome to the Carihi Learning Commons ID you still have books from last year? Don't worry. You can book while you are at it.         Did you know that the Carihi Learning Commons is on Instagram? Find us @carihi_Jearning_commons to and new titles.         Common Si to point the second to point the second to point the second to point the second to point the second to point the second topoint to point the |

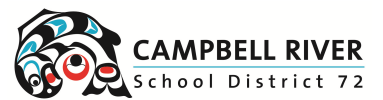

| Нοι | How to Book Materials from the District Resource Center                         |                                                                                                    |  |  |  |
|-----|---------------------------------------------------------------------------------|----------------------------------------------------------------------------------------------------|--|--|--|
| 1   | Click on the link to<br>open Destiny                                            | https://sd72.follettdestiny.ca/                                                                                                    |  |  |  |
| 2   | Select "District<br>Resource Center"                                            | Middle Schools         • École Phoenix Middle School         • Southgate Middle School         High Schools         • Carihi Secondary School         • Robron Alternate School         • Timberline Secondary School         • District Sites         • Inclusive Education         District Advance Booking         • District Resource Center                                                                                                    |  |  |  |
| 3   | Use the SD72 Azure<br>Login. You will use<br>your district O365<br>credentials. | Log in using your account with           SD72 Campbell River Azure Login                                                                                                    |  |  |  |
| 4   | Search for titles,<br>subjects or authors<br>on this search page.               | Find all       Resources       Search         Where Resource       Keyword       Contains       Clear         Look in       District Resource Center       Clear         Look in       School Dist #72 Campbell River       Limit your search for resources by         Limit your search for resources by       Custodian       All Custodians       Select         Funding Source       - All ▼       Department       - All ▼       Department       - All ▼         Date Acquired       I to       I to       I to       Search |  |  |  |

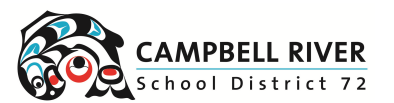

| 5 | "No local items" are<br>materials located at<br>specific schools.<br>Items "available<br>locally" are at the<br>Resource Center and<br>can be booked<br>online.                                       | No local items<br>73 of 73 off-site<br>No local items<br>8 of 8 off-site<br>3 of 3 available locally<br>7 of 8 off-site                                                                                                    |
|---|----------------------------------------------------------------------------------------------------|----------------------------------------------------------------------------------------------------|
| 6 | Select "Book It" on<br>the right side of the<br>page.                                                                                                    | SCIENCE PROBE 9  Items available locally: 3 of 3 Items available off-site: 7 of 8 See all  Textbooks  Title SCIENCE PROBE 9  Material Type Book Publisher Name Nelson Canada,  Top                                                                                                    |
| 7 | <ol> <li>Select if you would<br/>like the materials<br/>shipped to your<br/>school or pickup up.</li> <li>Choose the<br/>starting and ending<br/>dates for your<br/>booking.</li> <li>Save</li> </ol> | - Requesting         From District Resource Center         District Resource Center         SCIENCE PROBE 9         Items: 3 ?         Book 1       Refresh Calendar         From 2025-07-01       to 2025-07-16         The maximum loan period for this item in calendar days: 296         Save         Cancel |
| 8 | You should receive a confirmation for your booking.                                                                                                    | Booking requested for "SCIENCE PROBE 9" placed from 2025-06-30 to 2025-06-30.<br>Items: 1                                                                                                    |